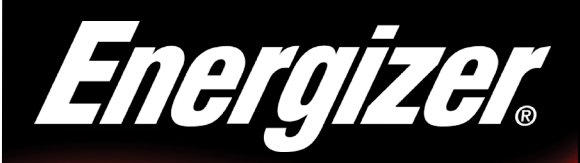

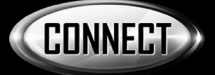

## Smart WiFi Surge Protector

# QUICK START GUIDE

Thank you for choosing the *Energizer*® Smart WiFi Surge Protector. This quick start guide will help you with setup and installation.

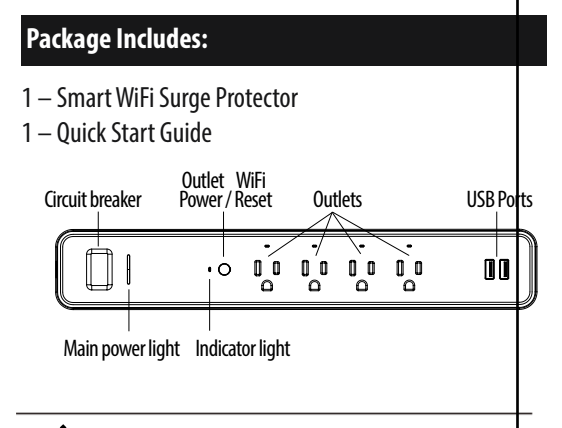

Note: **Energizer**<sub>®</sub> Connect devices only work on a 2.4ghz WiFi network.

©2019 Energizer. Energizer and certain graphic designs are trademarks of Energizer Brands, LLC and related subsidiaries and are used under license by Jem Connected IOT, Inc. All other brand names are trademarks of their respective owners. Neither Jem Connected IOT, Inc. nor Energizer Brands, LLC is affiliated with the respective owners of their trademarks. Download the *Energizer*® Connect app from the App Store (for iPhones) or Google Play Store (for Android phones).

Before opening the app, make sure your phone is connected to the WiFi network that your smart surge protector will be placed on.

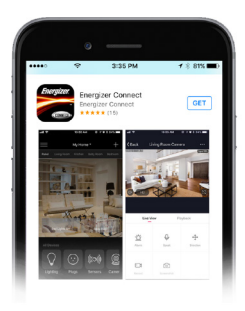

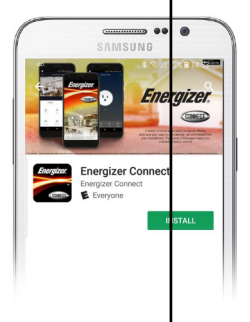

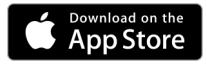

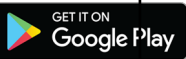

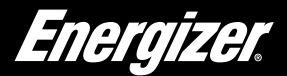

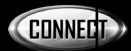

Open the app and create an account by following the on-screen instructions.

2

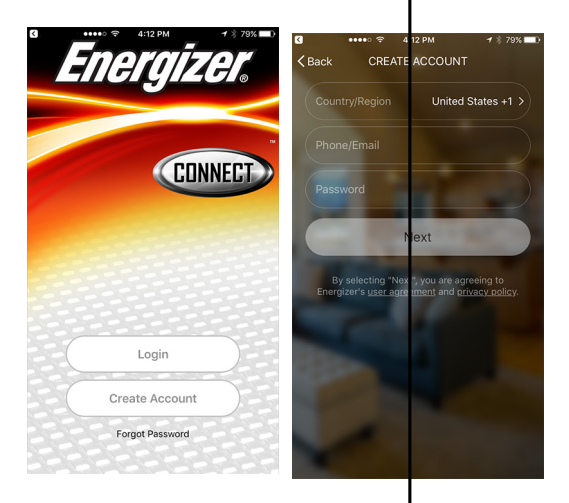

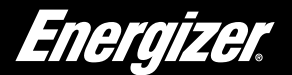

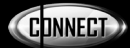

### Plug the surge protector into a wall outlet and turn on the main power switch (red light will illuminate).

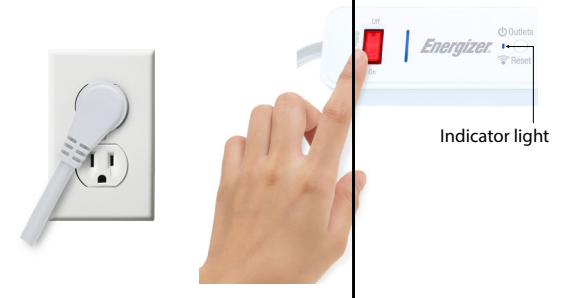

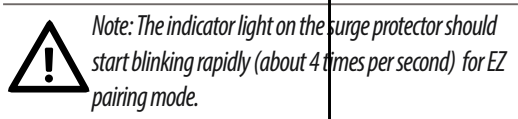

| EZ MODE | Rapidly blinking (about 4 times per second) |
|---------|---------------------------------------------|
| AP MODE | Slowly blinking (about 2 times per second)  |

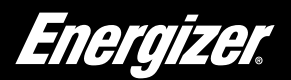

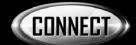

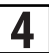

### After logging in, click "+" on the top right of the screen and select "Add Device".

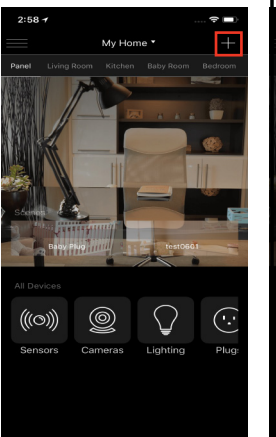

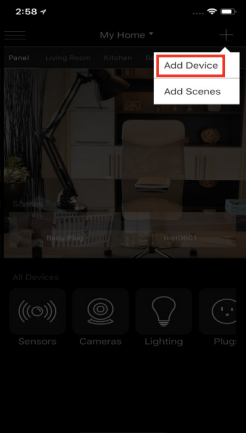

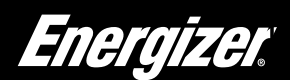

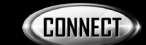

### Select "Power Strip".

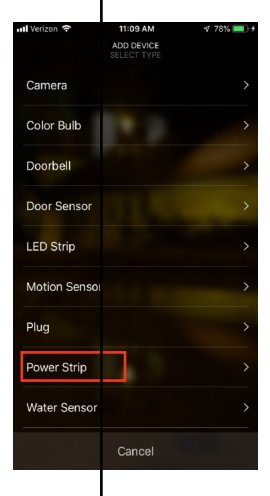

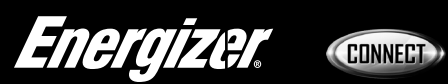

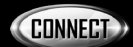

### Confirm that the indicator light is rapidly blinking, then click next.

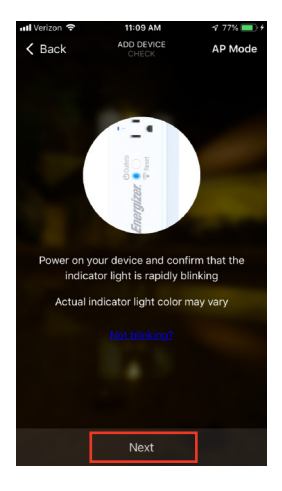

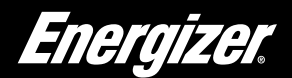

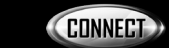

Confirm that the network WiFi displayed is your 2.4ghz WiFi network, enter your WiFi password and click confirm.

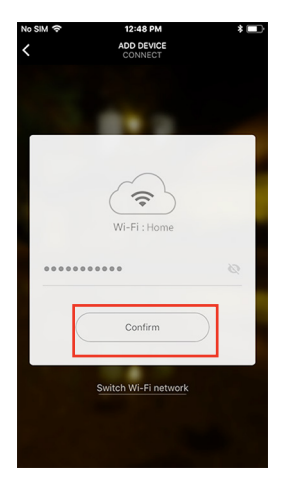

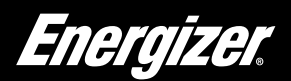

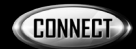

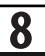

Your surge protector will now be connected to the network. Confirm the settings for your device and then click Finish Device Setup.

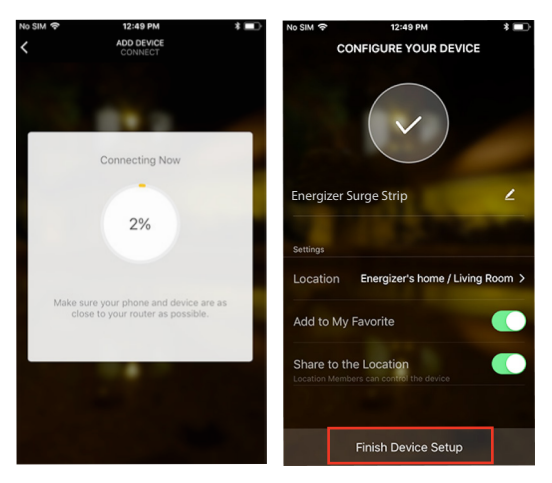

Your **Energizer**<sub>©</sub> Smart WiFi Surge Protector is now ready to use. You can now set schedules, timers and control your surge protector remotely. We hope you enjoy using your **Energizer**<sub>©</sub> Smart WiFi Surge Protector. For frequently asked questions and instruction videos, please visit our website at www.energizerconnect.com.

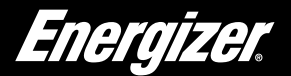

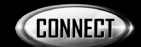

To enable voice access for your surge protector, you will need to link the *Energizer* Onnect skill with your choice of voice assistant.

Voice Activation for Alexa Make sure your Alexa device is installed and set up first.

- 1 Open your Alexa app.
- 2 Open the menu to search for Skills.

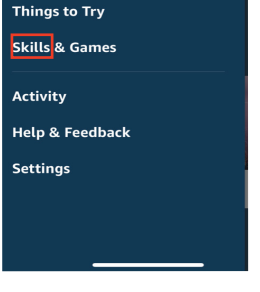

Search for & choose Energizer<sub>®</sub> Connect.

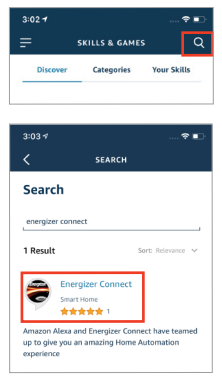

- 4 Authorize your account with the Alexa skill using the username and password from your *Energizer* Onnect app.
- Using the name you assigned the individual outlets, you can ask Alexa to turn on/off your appliances. Ex: "Alexa, turn on bedroom fan."

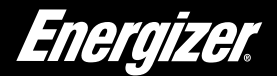

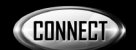

Voice Activation for the Google Assistant Make sure your Google Assistant device is installed and set up first.

Open your Google Home app.

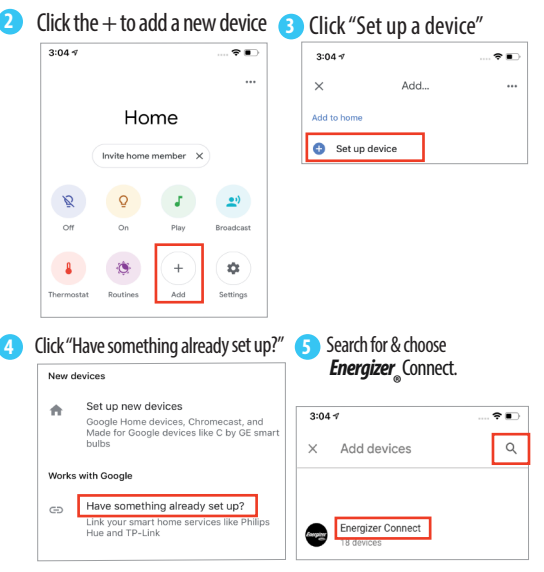

6 Authorize your account with the Google Assistant skill using the username and password from your *Energizer*<sub>®</sub> connect app.

7 Using the name you assigned the individual outlets, you can ask the Google Assistant to turn on/off your appliances. Ex: "Ok Google, turn on bedroom fan."

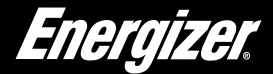

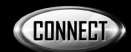

If you need to reset or troubleshoot your surge protector, simply hold down the power/reset button for 5-10 seconds.

#### Pairing Modes:

EZ mode: The device's light is rapidly blinking for easy, quick pairing setup.

**AP Mode:** Access Point mode is a secondary setup process in which the device's light is slowly blinking and requires multiple steps for pairing. Follow the on-screen step by step instructions.

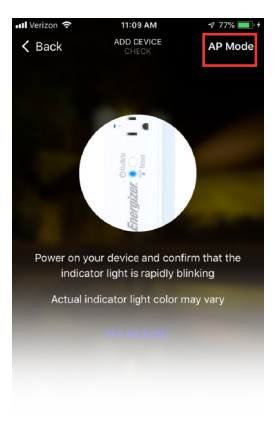

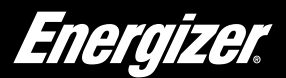

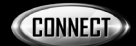

### Notice

#### FCC Compliance

This device complies with Part 15 of the FCC. Operation is subject to the following two conditions: (1) this device may not cause harmful interference, and (2) this device must accept any interference received, including interference that may cause undesired operation. Changes or modifications not expressly approved by the party responsible for compliance could void the user's authority to operate the equipment.

This equipment has been tested and found to comply with the limits for a Class B digital device, pursuant to part 15 of the FCC Rules. These limits are designed to provide reasonable protection against harmful interference in a residential installation. This equipment generates uses and can radiate radio frequency energy and, if not installed and used in accordance with the instructions, may cause harmful interference to radio communications. However, there is no guarantee that interference will not occur in a particular installation. If this equipment does cause harmful interference to radio or television reception, which can be determined by turning the equipment off and on, the user is encouraged to try to correct the interference by one or more of the following measures:

- ----Reorient or relocate the receiving antenna.
- -Increase the separation between the equipment and receiver.
- —Connect the equipment into an outlet on a circuit different from that to which the receiver is connected.
- ----Consult the dealer or an experienced radio/TV technician for help.

#### **RF Exposure Statement**

To satisfy FCC's RF exposure requirements, a separation distance of 20 cm or more should be maintained between the antenna of this device and persons during device operation.

To ensure compliance, operations at closer than this distance is not recommended.

Energizer.

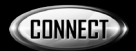